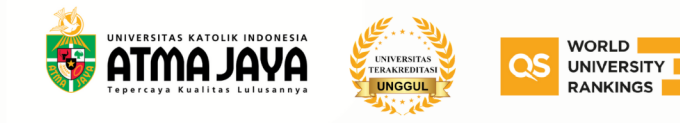

## Alur Pendaftaran Program Sarjana Jalur Rapor

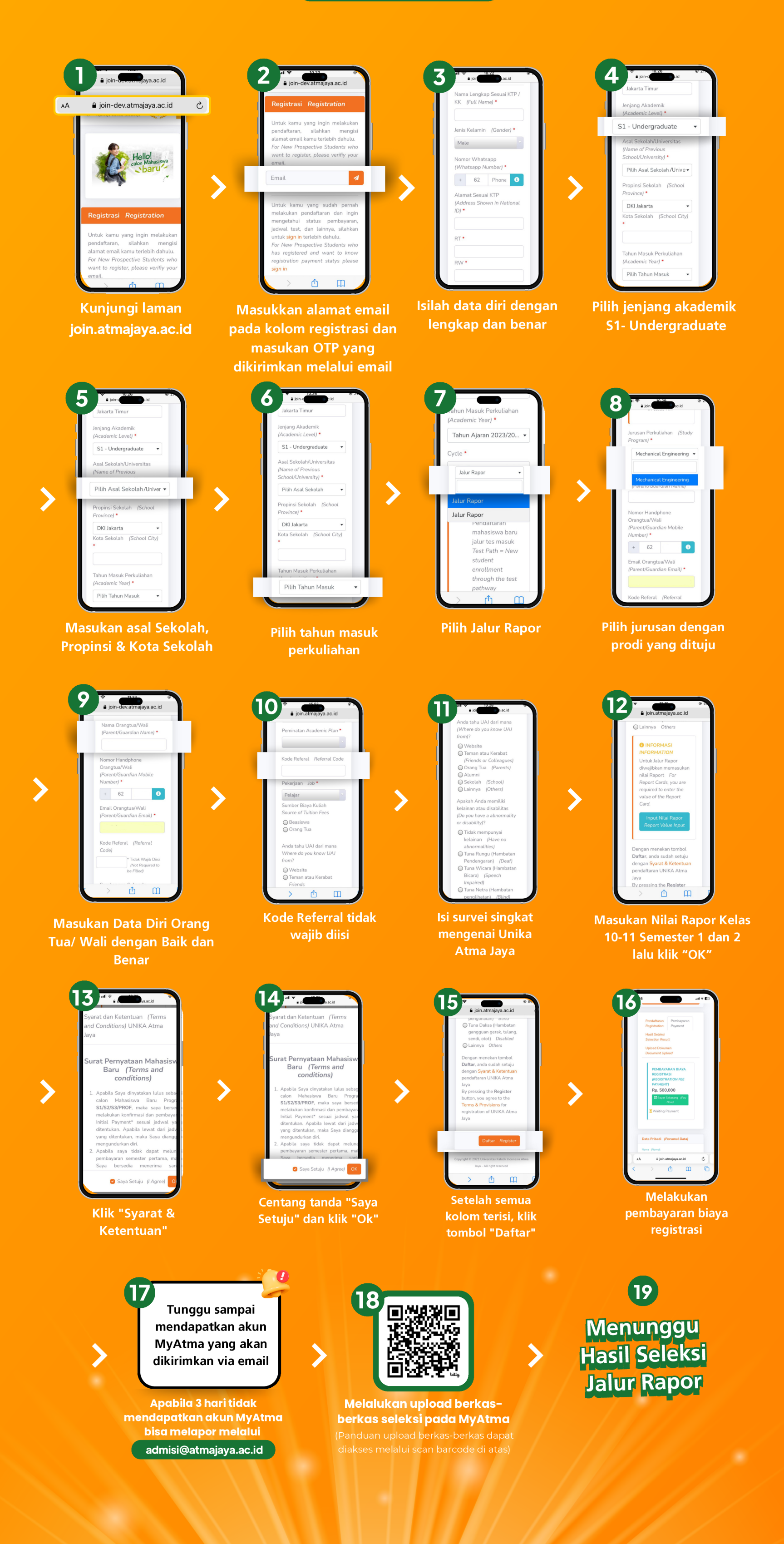